### **BAB IV**

### PERANCANGAN SIMULASI JARINGAN

Dalam dunia nyata, evaluasi terhadap performansi suatu rancangan model jaringan merupakan hal yang sangat penting. Proses evaluasi ini, merupakan tugas yang kompleks dalam skenario nyata. Untuk mengatasi tantangan tersebut, berbagai simulator digunakan untuk menyimulasikan model jaringan dari perspektif yang berbeda. Salah satunya adalah *Optimized Network Engineering Tool* (OPNET) Modeler yang dirancang oleh OPNET *Technologies Inc*. OPNET Modeler memiliki fitur beragam dan komprehensif yang memudahkan proses mendesain skenario jaringan di dunia nyata kedalam suatu model simulasi jaringan.

### 4.1 Instalasi OPNET Modeler v.14.5

Pada bagian ini akan dibahas mengenai cara instalasi OPNET Modeler v.14.5 pada sistem operasi Windows XP. Sebelum tahap instalasi dilakukan, perlu diketahui bahwa terdapat spesifikasi minimum yang diperlukan oleh OPNET Modeler v.14.5 agar dapat bekerja dengan baik. Tabel 4.1 di bawah ini menunjukkan spesifikasi minimum untuk OPNET Modeler v.14.5.

| Nama                    | Spesifikasi                                  |
|-------------------------|----------------------------------------------|
| Supported platform      | Windows XP Professional                      |
| for microsoft           |                                              |
| Required System Patches | Service Pack 1 (diperlukan)                  |
| for microsoft           | Service Pack 2 (usahakanmenggunakan SP2,     |
|                         | sebabuntukinstalasi compiler, VS2008,        |
|                         | memerlukan SP2)                              |
| System Configuration    | RAM : minimal 512 MB, 1-2 GB (disarankan)    |
| AVAMAN                  | System File Space : 3 GB                     |
| A NUMBER                | Working File Space :                         |
| BRADAW                  | (100 MB or more for temporary and log files) |
| ATAS PEBR               | Display Resolution : 1024x768 minimum        |

Tabel 4.1 Spesifikasi Minimum Untuk OPNET Modeler v.14.5

# BRAWIJAYA

| Supporting software | Microsoft | Visual    | C/C++      | 6.x,   | Visual | Studio |
|---------------------|-----------|-----------|------------|--------|--------|--------|
| (compiler)          | .NET 2003 | 3, atau V | 'isual Stu | idio 2 | 2008   |        |

(Sumber: http://www.opnet.com, 2013)

Setelah spesifikasi minimum OPNET Modeler terpenuhi dilanjutkan dengan proses instalasi. Terdapat tiga buah *file installer* untuk OPNET Modeler v.14.5, yaitu:

- 1. modeler\_145A\_PL8\_7808\_win
- 2. modeler\_docs\_02-Sep-2008\_win
- 3. models\_145A\_PL8\_24Sep08\_win

untuk proses instalasi harus urut sesuai dengan urutan di atas. Langkah selanjutnya melakukan pengaturan *system variable* pada *windows environment* kemudian *license* OPNET dijalankan. Kemudian dilanjutkan dengan mengisi variabel-variabel yang perlu diatur agar OPNET dapat beroperasi terdapat pada lampiran 1.

## 4.2 Konfigurasi *Video Conference* pada Jaringan HSUPA dengan Media IPv6

Pada konfigurasi *Video Conference* pada jaringan HSUPA dengan media IPv6 akan ditentukan komponen-komponen jaringan, karakteristik trafik yang akan dibangkitkan serta penentuan parameter-parameter simulasi yang diimplementasikan dalam model jaringan yang akan dirancang untuk mengetahui performansi *video conference* pada jaringan HSUPA dengan media IPv6 tersebut.

### 4.2.1 Komponen Jaringan

Berikut ini merupakan penjelasan mengenai komponen jaringan (*node* dan *link models*) yang akan digunakan dalam simulasi menggunakan OPNET *Modeler*:

| No | Nama                | Fungsi                                                   | Simbol              |
|----|---------------------|----------------------------------------------------------|---------------------|
| 1. | Ethernet_server_int | Model yang digunakan<br>untuk merepresentasikan          | 10                  |
|    | RAWIA               | <i>server</i> dengan aplikasi<br><i>server</i> yang ada. | ethernet_server_int |

 Tabel 4.2 Komponen-komponen Jaringan yang Digunakan Dalam Simulasi

| 2. | Ethernet16_hub                         | Model yang digunakan<br>untuk merepresentasikan<br>mendukung hingga 16<br><i>ethernet</i> .                                                                                                    | ethernet16_hub                                   |
|----|----------------------------------------|----------------------------------------------------------------------------------------------------|--------------------------------------------------|
| 3. | Umts_ggsn_atm8_etherne<br>t8_slip8_adv | Model yang digunakan<br>untuk merepresentasikan<br>node GGSN, mendukung 2<br><i>ethernet interface</i> dan<br>hingga 8 <i>serial line</i><br><i>interface</i> .                                | umts_ggsn_atm8_e<br>thernet8_slip8_adv           |
| 4. | Application Config                     | Model yang digunakan<br>untuk menentukan jenis<br>aplikasi atau layanan yang<br>akan berlangsung pada<br><i>user</i> , dalam skripsi ini<br>berupa layanan <i>Video</i><br><i>Conference</i> . | Application<br>Application<br>Application Config |
| 5. | Profile Config                         | Model yang digunakan<br>untuk menentukan perilaku<br>yang akan terjadi pada <i>user</i><br>atau disebut ( <i>user profile</i> ).                                                               | APPL<br>Profile<br>Definition<br>Profile Config  |
| 6. | 10BaseT                                | Model yang digunakan<br>untuk merepresentasikan<br>sambungan <i>ethernet</i> yang<br>beroperasi dengan<br>kecepatan 10 Mbps.                                                                   | 10 Base T<br>10 Base T                           |
| 7. | ATM_adv                                | Model yang digunakan<br>untuk mempresentasikan<br>sambungan pada ATM<br><i>switch</i> .                                                                                                    | ATM >                                            |
| 8. | Umts_rnc_ethernet_atm_<br>slip         | Model yang digunakan<br>untuk mempresentasikan<br>server RNC pada UTRAN<br>dan yang terdapat pada<br>jaringan UMTS.                                                                            | umts_rnc_ethernet_<br>atm_slip                   |

## BRAWIJAYA

| 9       | Umts sgsn ethernet atm9 | Model vang digunakan                                                                                                    |                                  |
|---------|-------------------------|----------------------------------------------------------------------------------------------------|----------------------------------|
|         | _slip                   | untuk mempresentasikan<br>SGSN yang berstandar<br>pada UMTS.                                                                                                    | umts_sgsn_ethernet<br>_atm9_slip |
| 10.     | Umts_wkstn_adv          | Model yang digunakan<br>untuk mempresentasikan<br>UMTS <i>workstation</i> dengan<br>aplikasi yang terdapat pada<br><i>client-server</i> dan bekerja<br>pada TCP/IP dan UDP/IP.<br>Dan mendukung layanan<br>WCDMA. (UE). | umts_wkstn_<br>adv               |
| 11.     | Umts_node_b             | Model yang digunakan<br>untuk mempresentasikan<br>server node_B yang<br>menangani koneksi pada<br>User Equipment.                                                                                                    | umts_node_b                      |
| er: Per | rancangan, 2013)        | User Equipment.                                                                                                    |                                  |

### 4.2.2 Desain Simulasi

Sebelum dapat melaksanakan simulasi performansi *Video Conference* pada jaringan HSUPA dengan media IPv6, dibutuhkan konfigurasi jaringn terlebih dahulu. Hal ini dapat dilakukan dengan cara mendesain topologi jaringan dengan menentukan konfigurasi *server* dan *user*, serta konfigurasi *video conference* pada model jaringan.

### 4.2.3 Mendesain Topologi Jaringan pada OPNET Modeler v.14.5

Untuk mendesain topologi jaringan sesuai yang diinginkan maka simulator OPNET Modeler dapat langsung dijalankan. Sebelum mendesain, hal yang perlu dilakukan adalah membuat *project* baru dengan memberikan nama sesuai dengan penelitian yang akan dilakukan.

| New     |          |                |
|---------|----------|----------------|
| Project |          | •              |
|         | <u> </u> | <u>C</u> ancel |

Gambar 4.1 Screenshot membuat project baru OPNET Modeler v.14.5 (Sumber: Simulasi, 2013)

Setelah klik OK, maka akan tampil seperti pada gambar di bawah ini. Pada kolom yang disediakan, ditulis *project* apa yang akan dilakukan dengan skenario yang diinginkan. Karena pada penelitian ini penulis melakukan penelitian dengan 2 skenario, maka pada kolom *scenario name* yang pertama di tulis umts\_soft\_handover. Selanjutnya pada scenario name yang kedua ditulis umts\_hard\_handover.

| 🔣 Enter Name 🛛 🔀                                 |
|--------------------------------------------------|
| Project name: UMTS                               |
| Scenario name: umts_soft_handover                |
| ✓ Use Startup Wizard when creating new scenarios |
| <u> </u>                                         |

Gambar 4.2 *Screenshot* pemberian nama umts\_soft\_handover penelitian yang dilakukan OPNET Modeler v.14.5

| (Sum                  | nber: Simulasi, 2013)       |   |
|-----------------------|-----------------------------|---|
| 🔣 Enter Name          |                             | × |
| Project name: UMTS    | 6                           |   |
| Scenario name: umts_l | _hard_handover              |   |
| 🔽 Use Startup Wizard  | when creating new scenarios |   |
|                       | <u> </u>                    |   |

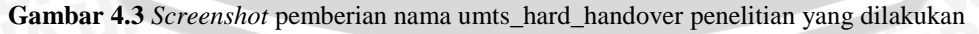

OPNET Modeler v.14.5

(Sumber: Simulasi, 2013)

Setelah membuat *project* baru maka akan muncul area kerja seperti pada gambar di bawah ini:

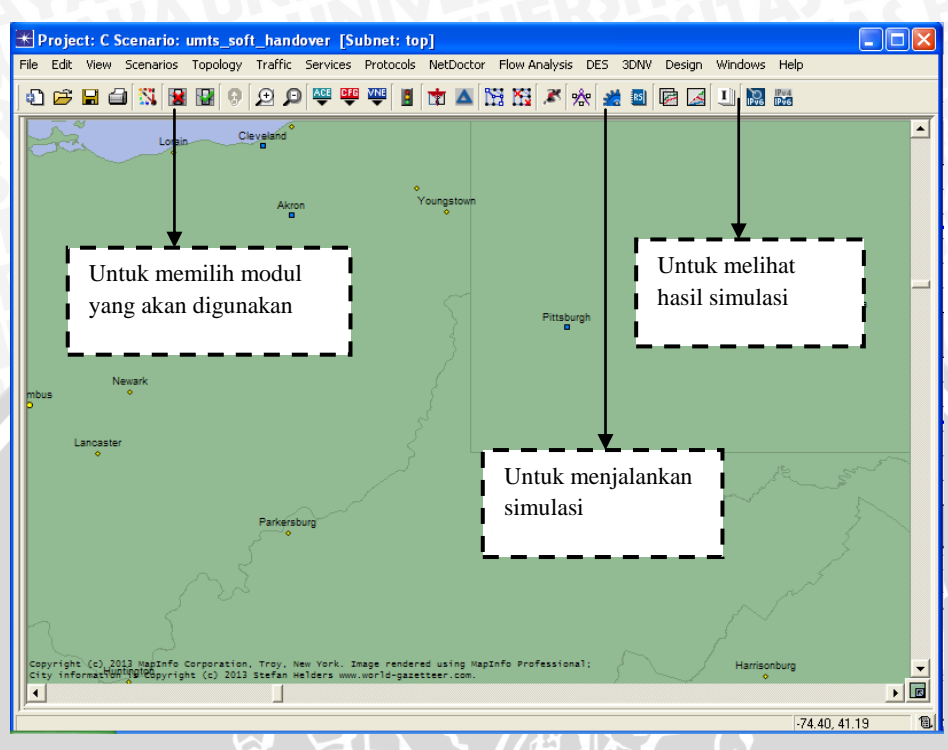

Gambar 4.4 *Screenshot* tampilan area kerja OPNET Modeler v.14.5 (Sumber: Simulasi, 2013)

## 4.2.4 Implementasi Aplikasi Pada Jaringan

Jenis aplikasi yang akan digunakan pada simulasi ini adalah layanan video conference. Untuk mengimplementasikan aplikasi tersebut dalam OPNET Modeler, digunakan node model Application Config. Gambar 4.5 menunjukkan konfigurasi pada node model Application Config.

| Attribute                                                                                              | Value                        | -    |
|----------------------------------------------------------------------------------------------------|------------------------------|------|
| ) - name                                                                                               | video conference application | _    |
| ) model                                                                                                | Application Config           |      |
| • x position                                                                                           | 4.53                         |      |
| y position                                                                                             | 7.03                         |      |
| • threshold                                                                                            | 0.0                          |      |
| icon name                                                                                              | util_app                     |      |
| - creation source                                                                                      | Object Palette               |      |
| creation timestamp                                                                                     | 13:14:59 Jun 21 2013         |      |
| • creation data                                                                                        |                              |      |
| label color                                                                                            | black                        |      |
| E Application Definitions                                                                              | ()                           |      |
| ■ MOS                                                                                                  |                              |      |
| E Voice Encoder Schemes                                                                                | ()                           |      |
| ) - hostname                                                                                           |                              |      |
| minimized icon                                                                                         | circle/#708090               |      |
| ) <sup>t.</sup> role                                                                                   |                              | -    |
| xtended Attrs. <u>Model Details</u> <u>Object D</u><br>③<br>Match: Look in:<br>○ Exact ▼ <u>N</u> ames | ocumentation                 | ince |

Gambar 4.5 Konfigurasi pada atribut model Application Config

Pada atribut *application config* terdapat bermacam-macam jenis aplikasi seperti *database, email, video conference,* voip, dll. Tetapi pada skripsi ini menggunakan aplikasi v*ideo conference* dengan memilih kualitas aplikasi *video conference* dengan *Low Resolution* pengaturan seperti gambar 4.6 di bawah ini:

R MAN R

| Attrik                                                       | oute                                   | Value                 |
|--------------------------------------------------------------|----------------------------------------|-----------------------|
| ? - la                                                       | bel color                              | black                 |
| 2 🗉 A                                                        | pplication Definitions                 | ()                    |
| 2                                                            | • Number of Rows                       | 2                     |
|                                                              | vicon                                  |                       |
| 2                                                            | Name                                   | vicon                 |
| ?                                                            | Description                            | ()                    |
| 2                                                            | - Custom                               | Off                   |
| 2                                                            | - Database                             | Off                   |
| 2                                                            | - Email                                | Off                   |
| 2                                                            | - Ftp                                  | Off                   |
| 2                                                            | - Http                                 | Off                   |
| 2                                                            | - Print                                | Off                   |
| 2                                                            | - Remote Login                         | Off                   |
| 2                                                            | <ul> <li>Video Conferencing</li> </ul> | Low Resolution Video  |
| 2                                                            | <sup>I</sup> Voice                     | Off                   |
| (F                                                           | Enter Application Name                 |                       |
| extende                                                      | d Attrs. Model Details Object          | <u>D</u> ocumentation |
| Match:<br>C E <u>x</u> ac<br>C <u>S</u> ubs<br>C <u>R</u> eg | Look in:<br>t                          | Advance               |

Gambar 4.6 Pengaturan aplikasi video conference pada application config

Konfigurasi parameter *video conference* dirancang dengan menentukan tabel *video conference* seperti yang terlihat pada gambar 4.7 di bawah ini.

| 🛣 (Video Conferencing) Tal          | ble 🚺             | < |
|-------------------------------------|-------------------|---|
| Attribute                           | Value             | I |
| Frame Interarrival Time Information | 10 frames/sec     |   |
| Frame Size Information (bytes)      | 128×120 pixels    |   |
| Symbolic Destination Name           | Video Destination |   |
| Type of Service                     | Best Effort (0)   |   |
| RSVP Parameters                     | None              |   |
| Traffic Mix (%)                     | All Discrete      |   |
|                                     | -                 |   |
| <u>D</u> etails <u>P</u> romote     | <u> </u>          |   |

Gambar 4.7 Konfigurasi parameter video conference pada (Video Conferencing) Table

Dan pada pengaturan *voice encoder schemes*, pilih ACELP untuk memilih codec *audio* dan *bit rate* yang diinginkan, pengaturan berikut terlihat pada gambar 4.8 berikut ini:

| Attrib | oute                     | Value                |  |
|--------|--------------------------|----------------------|--|
| ð      | - Remote Login           | Off                  |  |
| 2      | - Video Conferencing     | Low Resolution Video |  |
| 2      | <sup>L.</sup> Voice      | Off                  |  |
| Ŧ      | database                 |                      |  |
| €M     | OS                       |                      |  |
| ) 🛛 V  | oice Encoder Schemes     | ()                   |  |
| 2      | Number of Rows           | 1                    |  |
| Ξ      | ACELP                    |                      |  |
| 2      | - Codec Type             | ACELP                |  |
| 2      | Name                     | G.723.1 5.3K         |  |
| 2      | - Frame Size (secs)      | 10 msec              |  |
| 2      | - Lookahead Size (secs)  | 0 msec               |  |
| 2      | - DSP Processing Ratio   | 1.0                  |  |
| 2      | - Coding Rate (bits/sec) | 64 Kbps              |  |

Gambar 4.8 Menentukan Codec Audio dan bit rate yang diinginkan

Perilaku user yang telah ditentukan di atas, diimplementasikan ke dalam node model Profile Config yang akan digunakan selama proses simulasi berlangsung, sebagaimana ditunjukkan dalam gambar 4.9:

| 1 |                                    |                   |
|---|------------------------------------|-------------------|
|   | Attribute                          | Value             |
| Õ | Number of Rows                     | 1                 |
|   | 🗏 My Profile                       |                   |
| 2 | - Profile Name                     | My Profile        |
| 2 | Applications                       | ()                |
| 2 | <ul> <li>Number of Rows</li> </ul> | 1                 |
|   | 😑 vicon                            |                   |
| 2 | - Name                             | vicon             |
| 2 | - Start Time Offset (seconds)      | uniform (5,10)    |
| 2 | - Duration (seconds)               | End of Profile    |
| 2 | <ul> <li>Repeatability</li> </ul>  | ()                |
| 2 | - Operation Mode                   | Serial (Ordered)  |
| 2 | - Start Time (seconds)             | uniform (100,110) |
| 2 | - Duration (seconds)               | End of Simulation |
|   |                                    |                   |

Gambar 4.9 Konfigurasi parameter perilaku user pada Profile Config

Pada *ethernet server*, untuk menentukn semua layanan yang akan dikirim *server* kepada *user*. Konfigurasi tersebut dapat dilihat pada gambar 4.10:

|    | Attribute                               | Value       |
|----|-----------------------------------------|-------------|
| 2  | - label color                           | black       |
|    | Applications                            |             |
| 2  | Application: ACE Tier Configuration     | Unspecified |
| 2  | Application: Destination Preferences    | ()          |
| 2  | - Number of Rows                        | 1           |
|    | 😑 vicon                                 |             |
| 2  | - Application                           | vicon       |
| 2  | - Symbolic Name                         | None        |
| 2  | 🗉 Actual Name                           | ()          |
| 2  | Application: Multicasting Specification | None        |
| 2  | Application: RSVP Parameters            | None        |
| 2  | - Application: Segment Size             | 64,000      |
| 2  | Application: Source Preferences         | None        |
| 2  | Application: Supported Profiles         | None        |
| 2  | - Application: Supported Services       | All         |
| 2) | Application: Transport Protocol Specifi | Default     |

Gambar 4.10 Konfigurasi layanan yang akan dikirim server kepada user

Kemudian pada *Application: Supported Services* di pilih *All* lalu di klik, dan akan muncul (*Application: Supported Services*) *Table* seperti pada gambar 4.11 berikut.

|              | Name         | Description |  |
|--------------|--------------|-------------|--|
| All Services | All Services | Supported   |  |
|              |              |             |  |
|              |              |             |  |
|              |              |             |  |
|              |              |             |  |
|              |              |             |  |
|              |              |             |  |
|              |              |             |  |
|              |              |             |  |

Gambar 4.11 Konfigurasi semua layanan pada (Application: Supported Services) Table

Pada pengaturan untuk *user*, pada *application: supported profiles* terlihat pada gambar 4.12 dibawah ini dengan mengubah nama *profile* menjadi *My Profile* karena berdasarkan *profile* yang diinginkan pada pengatran sebelumnya yang terdapat pada *Profile Config*, dan ini berlaku untuk semua user:

| <u> </u> |                                         |              |
|----------|-----------------------------------------|--------------|
| 0        | - label color                           | black        |
|          | Applications                            |              |
| 3        | Application: ACE Tier Configuration     | Unspecified  |
| 3        | Application: Destination Preferences    | []           |
| 0        | - Number of Rows                        | 1            |
|          | 📮 vicon                                 |              |
| 3        | - Application                           | vicon        |
| 0        | - Symbolic Name                         | None         |
| 3        | 🗉 Actual Name                           | ()           |
| 3        | Application: Multicasting Specification | None         |
| 3        | Application: RSVP Parameters            | None         |
| 3        | - Application: Segment Size             | 64,000       |
| 3        | E Application: Source Preferences       | None         |
| 3        | Application: Supported Profiles         | ()           |
| 3        | - Number of Rows                        | 1            |
|          | 🗏 My Profile                            |              |
| 3        | - Profile Name                          | My Profile   |
| 1        | - Traffic Type                          | All Discrete |
|          |                                         |              |

Gambar 4.12 Konfigurasi pada user

### 4.2.5 Skenario Simulasi

Pada bagian ini akan dirancang skenario performansi video conference pada jaringan HSUPA dengan media IPv6 dengan melakukan 2 skenario, yaitu soft handover dan hard handover yang mana masing-masing skenario menggunakan traffic yang sama. Skenario soft handover dan hard handover dilakukan sesuai pada jaringan HSUPA - WCDMA (UMTS). Yang mana terdiri dari server, hub, GGSN, SGSN, RNC, Node B (Base Station), dan User Equipment. Sebuah server yang menyediakan layanan aplikasi akan terhubung dengan base station. Base station akan memancarkan sinyal yang kemudian pada user equipment mengunggah aplikasi dari server di sekitar base station, proses ini disebut uplink. Waktu yang dibutuhkan untuk simulasi adalah 1 jam. Konfigurasi simulasi skenario *soft handover* dan *hard handover* akan ditunjukkan pada gambar 4.13 di bawah ini:

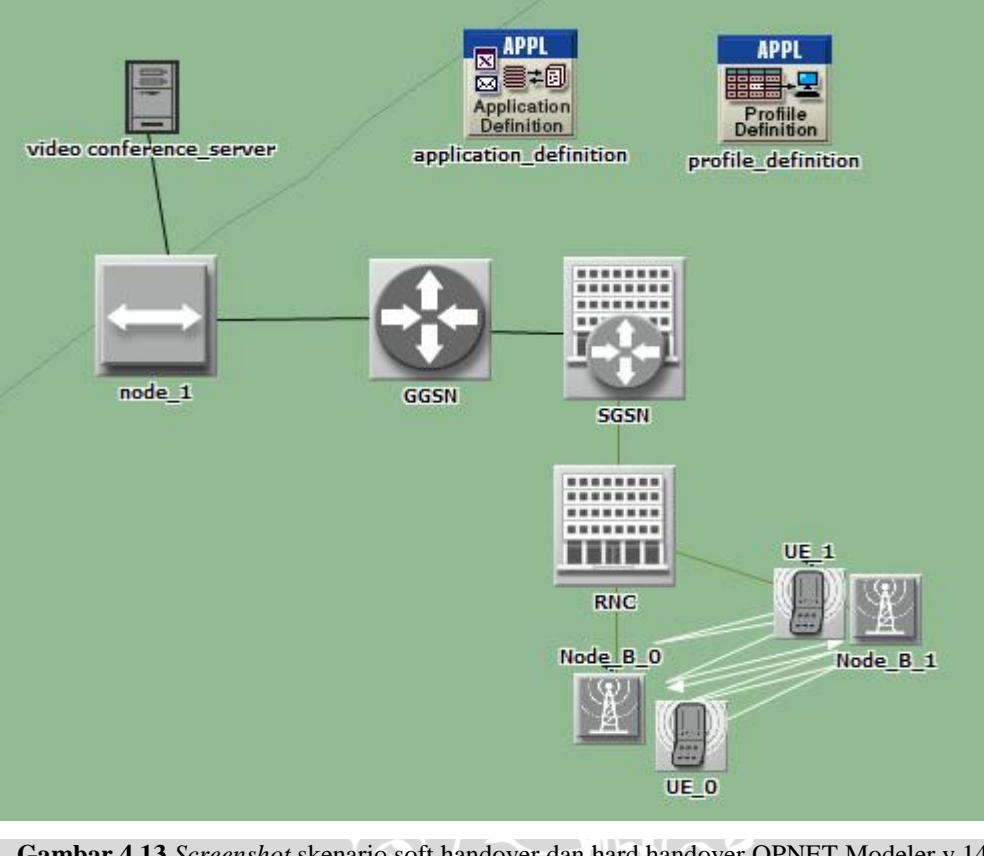

Gambar 4.13 Screenshot skenario soft handover dan hard handover OPNET Modeler v.14.5 (Sumber: Simulasi, 2013)

### 4.2.6 Konfigurasi IPv4 ke IPv6

Keutamaan dari penelitian ini juga didasarkan pada ketersediaan IPv4 yang sudah mulai berkurang sehingga membutuhkan suatu metode pengalamatan baru yaitu IPv6. Dengan penggunaan IPv6 ini diharapkan bisa mengatasi permasalahan terbatasnya ketersedian IPv4 sekarang ini. Pada software OPNET *Modeler* v.14.5 disediakan pengaturan untuk mengkonfigurasi IPv4 ke IPv6 pada *menu toolbars* yang terlihat pada gambar 4.14 di bawah ini.

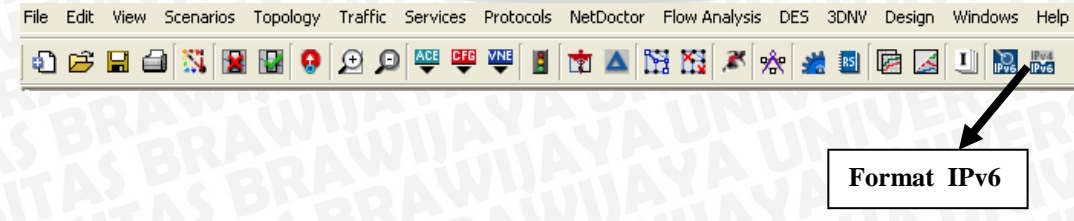

Gambar 4.14 Screenshot (Migrate an existing network to IPv6)

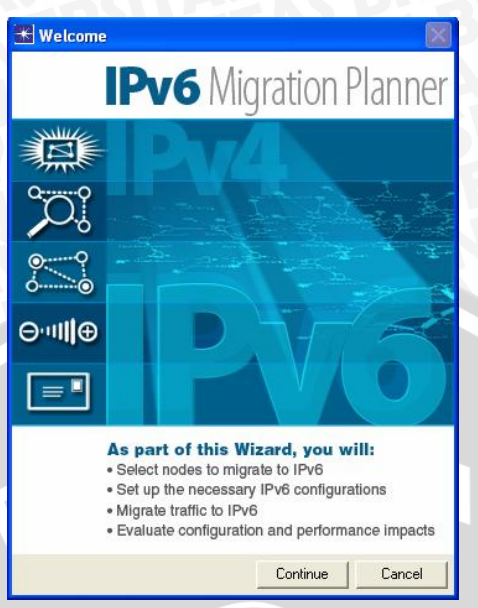

Setelah di klik, kemudian akan muncul seperti pada gambar 4.15:

Gambar 4.15 Screenshot IPv6 Migration Planner

### 4.3 Pelaksanaan Simulasi

Simulasi merupakan konstruksi dari suatu model dan penggunaan model secara eksperimental untuk mempelajari suatu sistem. Selama proses simulasi, digunakan media komputer yang telah memenuhi standar minimum yang dibutuhkan agar *network simulator* tersebut dapat bekerja dengan baik. Tabel 4.3 menunjukkan spesifikasi komputer yang digunakan selama proses simulasi.

| Nama                | Spesifikasi                                    |  |  |
|---------------------|------------------------------------------------|--|--|
| Operating system    | Windows XP Professional [5.1, Build 2600] SP 2 |  |  |
| Processor           | Intel (R)Core(TM)i3-2100 CPU @ 3.10 GHz        |  |  |
| Memory              | RAM : 630MB                                    |  |  |
| Display Resolution  | 627 x 648 (32 bit) (60 Hz)                     |  |  |
| Supporting software | Visual Studio 2008 (compiler)                  |  |  |

Tabel 4.3 Spesifikasi Komputer yang Digunakan Selama Proses Simulasi

Setelah tahap desain simulasi selesai dilakukan, maka kedua skenario dihubungkan dengan cara me*manage* skenario agar pada hasil yang ditunjukkan ada perbandingan antara hasil dari simulasi *soft handover* maupun *hard handover*.

Setelah me*manage scenarios*, maka akan tampil seperti pada gambar 4.16 yang terlihat di bawah ini:

| 迷 Mai   | nage Scenarios                                        |         |             |                 | 1             |   |
|---------|-------------------------------------------------------|---------|-------------|-----------------|---------------|---|
|         |                                                       |         |             |                 |               | × |
| Project | name: u_m_t_s                                         |         |             |                 |               |   |
| # S     | Scenario Name                                         | Saved   | Results     | Sim<br>Duration | Time<br>Units | 4 |
| 1 u     | umts_hard_handover                                    | saved   | out of date | 350             | second(s)     |   |
| 2 u     | umts_soft_handover                                    | unsaved | out of date | 350             | second(s)     |   |
|         |                                                       |         |             |                 |               |   |
|         |                                                       |         |             |                 |               |   |
|         |                                                       |         |             |                 |               |   |
|         |                                                       |         |             |                 |               |   |
|         |                                                       |         |             |                 |               |   |
|         |                                                       |         |             |                 |               |   |
|         |                                                       |         |             |                 |               |   |
|         |                                                       |         |             |                 |               | - |
| D       | elete Discard <u>R</u> esults <u>C</u> ollect Results |         | <u>0</u> K  | Cancel          | <u>H</u> elp  |   |

Gambar 4.16 Screenshot Manage scenarios

Tahap selanjutnya yaitu menjalankan simulasi. Model simulasi yang digunakan adalah *Discrete Event Simulation* (DES). Gambar 4.17 di bawah ini adalah tampilan dari *Discrete event simulation* OPNET Modeler:

| EXECUTION Manage   | r: u_m_t_s     |                                     |            |                  |                       |              |
|--------------------|----------------|-------------------------------------|------------|------------------|-----------------------|--------------|
|                    | Status         | Hostname                            | Duration 9 | Gim Time Elapsed | Time Elapsed          | Time 🔺       |
| Run 1 🗌            | Completed      | localhost                           | Om 00s.    | 1h 00m 00s.      | 53s.                  |              |
| umts_soft_handover | Status         | Hostname                            | Duration S | 6im Time Elapsed | Time Elapsed          | Time         |
| Run 1              | Completed      | localhost                           | Om 00s.    | 1h 00m 00s.      | 51s.                  |              |
|                    |                |                                     |            |                  |                       |              |
|                    |                |                                     |            |                  |                       |              |
|                    |                |                                     |            |                  |                       |              |
|                    |                |                                     |            |                  |                       |              |
|                    |                |                                     |            |                  |                       |              |
|                    |                |                                     |            |                  |                       |              |
|                    |                |                                     |            |                  |                       |              |
| v                  |                |                                     |            |                  |                       | Ţ            |
|                    | •              |                                     |            |                  |                       |              |
| View Details Pause | <u>S</u> top R | un <u>Stop Set</u> St <u>op</u> Set | quence     | <u>(</u>         | <u>Close <u>F</u></u> | <u>t</u> elp |

Gambar 4.17 Screenshot menu Discrete Event Simulation (DES) OPNET Modeler

Pada tahap ini juga diatur format laporan yang diinginkan, dalam hal ini format laporan yang digunakan adalah dalam bentuk *website report*. Pada menu *report output*, centang "Generate web report for simulation results" untuk mengaktifkan *website report* menu. Setelah konfigurasi selesai, klik *Run* untuk memulai simulasi.

| Simulation Progress: u m t s                                                                                                    |                                           |
|----------------------------------------------------------------------------------------------------|-------------------------------------------|
| Simulation progress                                                                                                    | apsed time — — Estimated remaining time — |
| 482 / 3,600 sim seconds                                                                                                    | 7s 46s                                    |
| Simulated Time: 8m 02s Events: 2,000,003 DES Log: 4 entries<br>Speed: Average: 273,560 events/sec. Current: 381,099 events/sec. | Update Progress Info                      |
| Simulation Speed Live Stats Memory Usage Messages Invocation                                                                    |                                           |
| Beginning simulation of u_m_t_s-umts_hard_handover at 04:18:56 Tue i                                                            | Aug 20 2013 🥂                             |
| <br>Kernel: development (not optimized), sequential, 32-bit address spac<br>                                                    | ze                                        |
|                                                                                                    |                                           |
| Simulation Console Pause                                                                                                    | Stop Close Help                           |

Gambar 4.18 Screenshot Simulation Progress

Gambar 4.18 di atas menunjukkan proses saat simulasi sedang berlangsung. Setelah proses simulasi selesai dan sukses, maka akan terlihat pada gambar 4.19 di bawah ini.

| 🔣 Simulation Progress: u_m_t_s                                                                                                    |
|----------------------------------------------------------------------------------------------------|
| - Simulation progress                                                                                                    |
| Elapsed time — Estimated remaining time — 53s                                                                                                    |
| Simulated Time: 1h 00m 00s Events: 18,923,461 DES Log: 5 entries Update Progress Info                                                                                                    |
| Simulation Speed Live Stats Memory Usage Messages Invocation                                                                                                    |
| C:\Program Files\OPNET\14.5.A\sys\pc_intel_win32\bin\op_runsim<br>-net_name u_m_t_s-umts_hard_handover<br>-noprompt<br>-ef u_m_t_s-umts_hard_handover-DES-1<br>-DESinfo u_m_t_s-umts_hard_handover-DES-1<br>-exec_id 1<br>-opnet_port 1040<br>-parent_pid 1956<br>-pipe_stdin |
| "_locale" : "C"<br>"anim_view" : "false"<br>"Anim_view" : "false"                                                                                                    |
| Save output when pauring or storping simulation                                                                                                    |
| Signe output which pedaling of stopping simulation           Simulation Console         Pause         Stop         Elose         Help                                                                                                    |

Gambar 4.19 Screenshot Simulation Completed

Apabila pada proses simulasi gagal, proses simulasi akan berhenti di tengah proses simulasi maka akan ada peringatan "*Simulation Aborted*" dan ketika ingin menampilkan grafik pada "*view results*" grafik tersebut tidak dapat menampilkan grafik.

 $\mathbf{AS}$ 

JVERS

BRAWIUAL